# **Quick Installation Guide**

1080P HD Wireless Cloud IP Camera

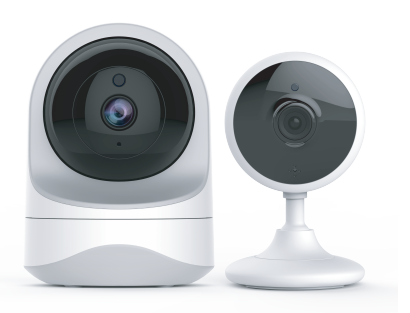

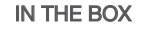

1×quick installation guide 1×camera 1×power adapter mounting accessories

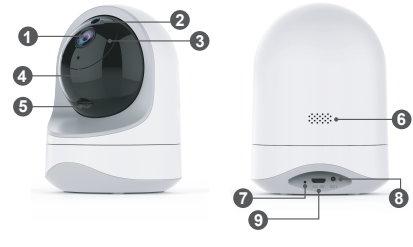

FRONT

BACK

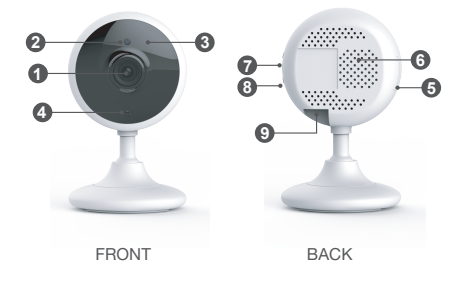

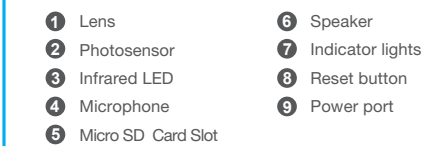

## ······· INDICATOR LIGHTS STATUS

| Light Status                            | Camera Status                     |
|-----------------------------------------|-----------------------------------|
| Red light on                            | Camera is powered on              |
| Red and blue light alternately flashing | Waiting to connect now            |
| Blue light flashing                     | Camera is connecting Wi-Fi        |
| Blue light solid                        | Succeeded to connect Wi-Fi        |
| Red light quickly flashing              | 1.Reset camera to factory setting |
|                                         | 2.Camera is upgrading firmware    |

Warm note: Please make sure your router is connected to Internet.

**VICLOUD** 

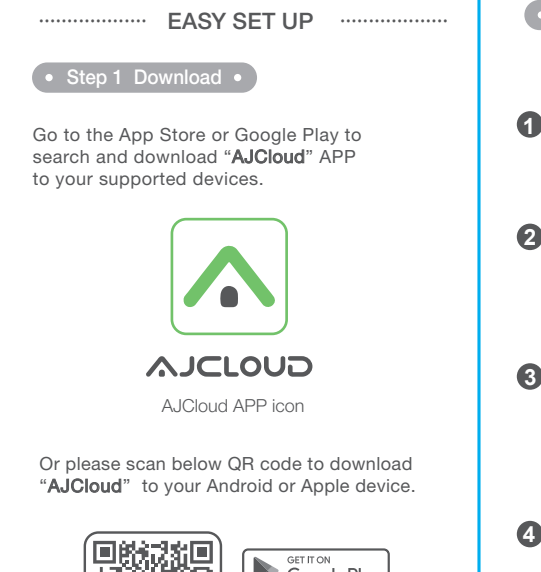

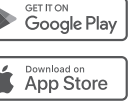

### Step 2 Account Register

Sian up Open AJCloud App, then select Sign up. Hello Welcome to A ICloud Enter vour email. Sign in

Create a password at least 8 characters

long. Your password must include three of the following:

 $^{\star}$  At least one uppercase letter  $\cdot$  At least one lowercase letter  $\cdot$  At least one number

You will receive an email with your Activation Link.Open the link to activate your account.

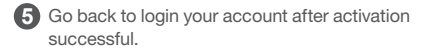

#### • Step 3 Power on camera

Power on the camera with the supplied power cord and put the camera near to router. If you see the blue and red lights flashing , camera Waiting to connect.

#### Step 4 Connect to network •

Connect your phone to **2.4G Wi-Fi** (5G is not supported). Open the AJCloud app. Please tap [ **Add device** ],and choose the "**Dome Camera**" to connect.

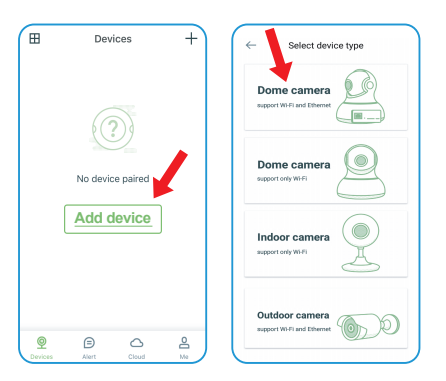